How do I configure the L2TP Server on my DI-804HV or DI-808HV so I can VPN using Network and Dial-up Connections on a WinXP or Win2k machine?

|                |             | Broadba  | -804HV<br>Ind VPN Router |
|----------------|-------------|----------|--------------------------|
| Home           | Advanced    | Tools    | Status H                 |
| VPN Settings   |             |          |                          |
|                | Item        |          | Setting                  |
| VPN            |             | 📃 Enable |                          |
| NetBIOS broad  | cast        | 🗌 Enable |                          |
| Max. number of | tunnels     |          |                          |
|                | -           |          |                          |
|                | Tunnel Name |          | Method                   |
| 1              |             |          |                          |
| 2              |             |          | IKE More                 |
| 3              |             |          | IKE 🔽 More               |
|                |             |          | IKE More                 |
| 4              |             |          | INC. MOTO                |

| vorks for People |                   |           | <b>DI</b><br>Broadba | -804HV<br>and VPN Rout                | er                              |
|------------------|-------------------|-----------|----------------------|---------------------------------------|---------------------------------|
| 1                | Home              | Advanced  | Tools                | Status                                | Help                            |
|                  | L2TP Server       |           |                      |                                       |                                 |
|                  |                   | Item      |                      | Setting                               |                                 |
|                  | L2TP Server       | 1         | 🗹 Enable             | 0                                     | hoose the ID for t              |
|                  | Virtual IP of L2T | P Server  | 10 0                 |                                       | L2TP server                     |
|                  | Authentication F  | rotocol   |                      |                                       | the authenticati                |
|                  | MPPE Encryptio    | n Mode    |                      |                                       | protocol                        |
|                  | mi i E Energeno   | L         |                      | heck this if you w                    | ant to                          |
|                  |                   |           | Tunnel Setting       | enable MPPE encr                      | yption                          |
| Ш                | Tunnel Name       | t1        |                      | o                                     |                                 |
|                  | User Name         | test      |                      | Give this tunnel a<br>username and pa | name and set a ssword for users |
|                  | Password          |           |                      | to log                                | g in                            |
|                  | 1 doomond         |           | -                    |                                       | 0 0                             |
|                  |                   |           |                      | 9 0                                   | <b>U</b>                        |
|                  |                   |           |                      | Back Apply (                          | Cancel Help                     |
|                  | Tunnel Name       | User Name | Password             |                                       |                                 |
|                  |                   |           |                      |                                       |                                 |

We use Microsoft built-in L2TP client to establish connection with the server. But first you'd need to modify the Windows registry due to the reason that by default, Windows only have L2TP/IPSec enabled, to have the client runs in pure L2TP, you'd need to modify the registry to disable the IPSec part. Follow the below procedure to do so:

Click on "Start"  $\rightarrow$  "Run" and type "regedit". In the registry window, on the left pane, go to "HKEY\_LOCAL\_MACHINE"  $\rightarrow$ "SYSTEM"  $\rightarrow$  "CurrentControlSet"  $\rightarrow$  "Services"  $\rightarrow$  "RasMan" Then right click anywhere on the right pane, and choose "NEW"  $\rightarrow$  "DWORD Value", then name it "ProhibitIpsec", then right click on it then choose "Modify" then change

the Value Data to "1" then close out the window and restart the computer.

Once the computer is restarted, right click on "My Network Places" on the desktop then choose "Properties" and follow the below procedures:

| S Network Connections                                               |                                                                           |             |
|---------------------------------------------------------------------|---------------------------------------------------------------------------|-------------|
| File Edit View Favorites Tools Adv                                  | anced Help                                                                | <b>.</b>    |
| 🔇 Back - 🕥 - 🏂 🔎 Search                                             | Folders                                                                   |             |
| Address 🔕 Network Connections                                       | E                                                                         | 💌 🄁 Go      |
| Network Tasks                                                       | N or High-Speed Internet                                                  | en dente de |
|                                                                     | Wireless Network Connection 🌐 VMware Network Adapter                      |             |
| Set up a home or small                                              | Mot connected VMnet8 (M) Intel(R) PRO/Wireless 2200BG                     |             |
| <ul> <li>office network</li> <li>Change Windows Firewall</li> </ul> | Local Area Connection Mware Network Adapter                               |             |
| settings                                                            | Connected VMnet1<br>Realtek RTL8139/810x Family VMnet1                    |             |
| Con Alex                                                            | 1394 Connection                                                           |             |
| See Also                                                            | Connected<br>1394 Net Adapter                                             |             |
|                                                                     |                                                                           |             |
| Other Places                                                        |                                                                           |             |
| Control Panel                                                       |                                                                           |             |
| My Network Places                                                   |                                                                           |             |
| My Documents                                                        |                                                                           |             |
| 3 My Compacer                                                       |                                                                           |             |
| Details                                                             |                                                                           |             |
| Network Connections                                                 |                                                                           |             |
| System Folder                                                       |                                                                           |             |
|                                                                     |                                                                           |             |
|                                                                     |                                                                           |             |
| New Connection Wizard                                               |                                                                           |             |
|                                                                     | Mulaness to the Niew Coursestion                                          |             |
| <b>2</b>                                                            | Welcome to the New Connection                                             |             |
|                                                                     | wizard                                                                    |             |
|                                                                     | This wizard helps you:                                                    |             |
|                                                                     | <ul> <li>Connect to the Internet.</li> </ul>                              |             |
|                                                                     | <ul> <li>Connect to a private network, such as your workplace.</li> </ul> |             |
|                                                                     | network.                                                                  |             |
|                                                                     | <ul> <li>Set up a home or small office network</li> </ul>                 |             |
|                                                                     |                                                                           |             |
|                                                                     |                                                                           |             |
|                                                                     |                                                                           |             |
|                                                                     | To connect to a wireless network, view wireless networks                  |             |
|                                                                     | in range.                                                                 |             |
|                                                                     |                                                                           |             |
|                                                                     | To continue, click Next.                                                  |             |
|                                                                     |                                                                           |             |
|                                                                     |                                                                           |             |
|                                                                     | < Back Next > Cancel                                                      | J           |
|                                                                     |                                                                           |             |

| New Connection Wizard                                                                                                    |
|----------------------------------------------------------------------------------------------------|
| Network Connection Type         What do you want to do?                                                                                                    |
| <ul> <li>Connect to the Internet         Connect to the Internet so you can browse the Web and read email.     </li> <li>Connect to the network at my workplace         Connect to a business network (using dial-up or VPN) so you can work from home, a field office, or another location.     </li> <li>Set up a home or small office network         Connect to an existing home or small office network or set up a new one.     </li> <li>Set up an advanced connection         Connect directly to another computer using your serial, parallel, or infrared port, or set up this computer so that other computers can connect to it.     </li> </ul> |
| < Back Next > Cancel                                                                                                    |
|                                                                                                    |
| New Connection Wizard                                                                                                    |
| New Connection Wizard           Network Connection           How do you want to connect to the network at your workplace?                                                                                                    |
| New Connection Wizard         Network Connection         How do you want to connect to the network at your workplace?         Create the following connection:                                                                                                    |
| New Connection Wizard         Network Connection         How do you want to connect to the network at your workplace?         Create the following connection:         Dial-up connection         Connect using a modem and a regular phone line or an Integrated Services Digital Network (ISDN) phone line.                                                                                                    |
| New Connection Wizard         Network Connection         How do you want to connect to the network at your workplace?         Create the following connection:         O Dial-up connection         Connect using a modem and a regular phone line or an Integrated Services Digital Network (ISDN) phone line.         Virtual Private Network connection         Connect to the network using a virtual private network (VPN) connection over the Internet.                                                                                                    |
| Network Connection       Image: Connection         How do you want to connect to the network at your workplace?       Image: Connection         Create the following connection:       Image: Connect using a modern and a regular phone line or an Integrated Services Digital Network (ISDN) phone line.         Image: Virtual Private Network connection       Connect to the network using a virtual private network (VPN) connection over the Internet.                                                                                                    |

| New Connection Wizard                                                                                                    |
|----------------------------------------------------------------------------------------------------|
| Connection Name<br>Specify a name for this connection to your workplace.                                                                                                    |
| Type a name for this connection in the following box.<br>Company Name just give it a name<br>test<br>For example, you could type the name of your workplace or the name of a server you<br>will connect to. |
| < Back Next > Cancel                                                                                                    |
| New Connection Wizard                                                                                                    |
| VPN Server Selection<br>What is the name or address of the VPN server?                                                                                                    |
| Type the host name or Internet Protocol (IP) address of the computer to which you are<br>connecting.<br>Host name or IP address (for example, microsoft.com or 157.54.0.1 ):                                |
| 192.168.1.1                                                                                                    |
| DI-804HV WAN IP, here we use<br>192.168.1.1 as an example                                                                                                    |
|                                                                                                    |

| New Connection Wizard                                                                                          |                                                                                                    |
|----------------------------------------------------------------------------------------------------|----------------------------------------------------------------------------------------------------|
|                                                                                                    | Completing the New Connection<br>Wizard<br>You have successfully completed the steps needed to<br>create the following connection:<br>test<br>• Share with all users of this computer<br>The connection will be saved in the Network<br>Connections folder. |
|                                                                                                    | Add a shortcut to this connection to my desktop                                                                                                    |
|                                                                                                    | < Back Finish Cancel                                                                                                    |
| Connect test                                                                                                   | ? 🔀                                                                                                    |
|                                                                                                    |                                                                                                    |
| User name: I<br>Password:                                                                                      |                                                                                                    |
| <ul> <li>Save this user name and particular</li> <li>Me only</li> <li>Anyone who uses this compared</li> </ul> | assword for the following users:                                                                                                    |
| Connect Cancel                                                                                                 | Properties Help                                                                                                    |

| • | test Prop       | ertie             | s                          |                               |               | ? 🔀     |
|---|-----------------|-------------------|----------------------------|-------------------------------|---------------|---------|
| G | eneral Op       | tions             | Security                   | Networking                    | Advanced      |         |
|   | - Security o    | ptions            |                            |                               |               |         |
|   | 🔘 Туріса        | al (reco          | ommended                   | settings)                     |               |         |
|   | Valida          | ite my            | identity as                | follows:                      |               |         |
|   |                 |                   |                            |                               |               | ~       |
|   | Au pa           | itomati<br>isswor | ically use m<br>d (and dom | iy Windows Ic<br>iain if any) | igon name ar  | nd      |
|   | Re              | equire            | data encry                 | ption (disconr                | iect if none) |         |
|   | O Advanting     | nced (a           | custom sett                | ings)                         |               |         |
|   | Using<br>of sec | these<br>:urity p | settings re<br>protocols.  | quires a know                 | vledge Se     | ettings |
|   |                 |                   |                            |                               | IPSec Se      | ettings |
|   |                 |                   |                            |                               |               |         |
|   |                 |                   |                            |                               | ОК            | Cancel  |

| Advanced Security Settings ? 🔀                                                                           |
|----------------------------------------------------------------------------------------------------|
| Data encryption:                                                                                         |
| Optional encryption (connect even if no encryption)                                                      |
|                                                                                                    |
| O Use Extensible Authentication Protocol (EAP)                                                           |
|                                                                                                    |
| Pick the authentication                                                                                  |
| Allow these protocols     protocol set in the DI-804HV                                                   |
| Unencrypted password (PAP)                                                                               |
| Shiva Password Authentication Protocol (SPAP)                                                            |
| Challenge Handshake Authentication Protocol (CHAP)                                                       |
| Microsoft CHAP (MS-CHAP)                                                                                 |
| Allow older MS-CHAP version for Windows 95 servers                                                       |
| Microsoft CHAP Version 2 (MS-CHAP v2)                                                                    |
| For MS-CHAP based protocols, automatically use my<br>Windows logon name and password (and domain if any) |
| OK Cancel                                                                                                |

| 🗢 test Properties 🛛 🖓 🚺                                                                              |
|----------------------------------------------------------------------------------------------------|
| General Options Security Networking Advanced                                                         |
| Type of VPN:                                                                                         |
| L2TP IPSec VPN                                                                                       |
| Settings                                                                                             |
|                                                                                                    |
| This connection uses the following items:                                                            |
| Network Monitor Driver                                                                               |
| ☑ 📮 QoS Packet Scheduler                                                                             |
| Pine and Finiter Shaling for Microsoft Networks      Pine and Finiter Shaling for Microsoft Networks |
| Install Uninstall Properties                                                                         |
|                                                                                                    |
| Description                                                                                          |
| acquire packets from the local network.                                                              |
|                                                                                                    |
|                                                                                                    |
|                                                                                                    |
| OK Cancel                                                                                            |
| OK Cancel                                                                                            |
| OK       Cancel         Connect test       ? X         Image: Connect test       Image: Connect test |
| OK       Cancel         Connect test       ? *                                                       |
| OK Cancel                                                                                            |
| OK Cancel     Connect test     User name:     test     Password:                                     |
| OK Cancel                                                                                            |
| OK Cancel                                                                                            |
| OK Cancel                                                                                            |